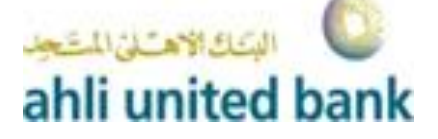

## Software Token installation

How to install the DIGIPASS for Mobile package on your iOS, Android device;

## Android & iOS

- 1. Go to your Mobile Application Store
- 2. Search for "AUBE E-Banking" then install
- 3. Click on settings
- 4. Check "Unknown sources and change it"
- 5. Press "OK" in the popup

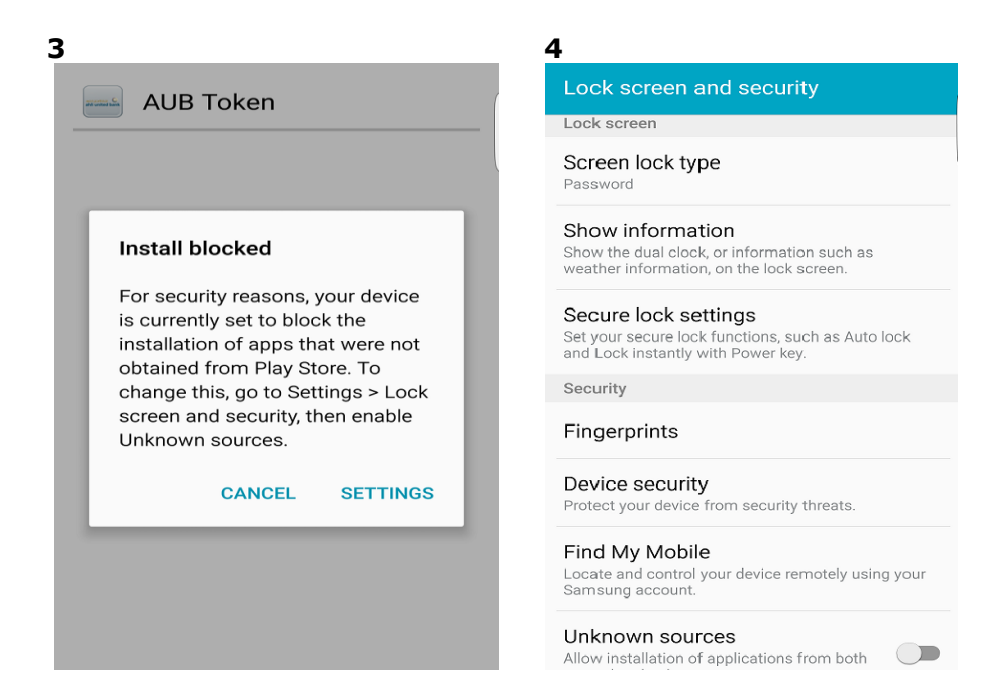

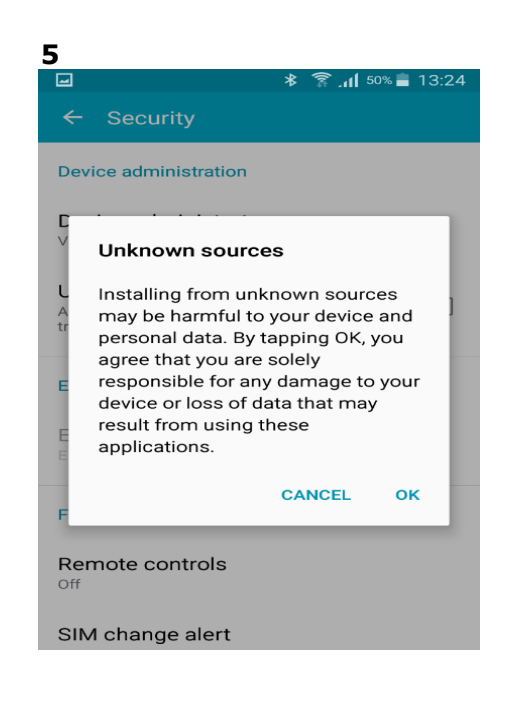

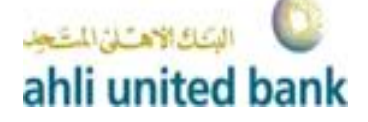

- 6. The installation screen will appear, now click on "INSTALL".
- **7.** The app is now installed and you should see the screen below, press on "OPEN" to start the app

| 6<br>■ * ?11 52% ≌ 13:39                                                                                                    | 7<br>★ இ.,di( 56% ⊉ 13:51 |
|----------------------------------------------------------------------------------------------------|---------------------------|
| Do you want to install this application? It will get access to:                                                                                | ✓ App installed.          |
| PRIVACY   Image: constraint of the status and identity   Image: constraint of the status and videos   DEVICE ACCESS   Image: control vibration |                           |
| CANCEL INSTALL                                                                                                    | DONE OPEN                 |

8. Press (Enter activation data for offline activation)

|     | Activation                                   |
|-----|----------------------------------------------|
| cti | vation mode:                                 |
| Ø   | Enter activation data for offline activation |
| ¢   | Scan activation data for offline activation  |
|     |                                              |
|     |                                              |
|     |                                              |
|     |                                              |
|     |                                              |
|     |                                              |
|     |                                              |
|     |                                              |

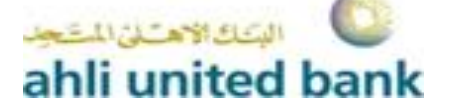

9. You should Enter the below requirement which you will be provided from the branch then press (OK)

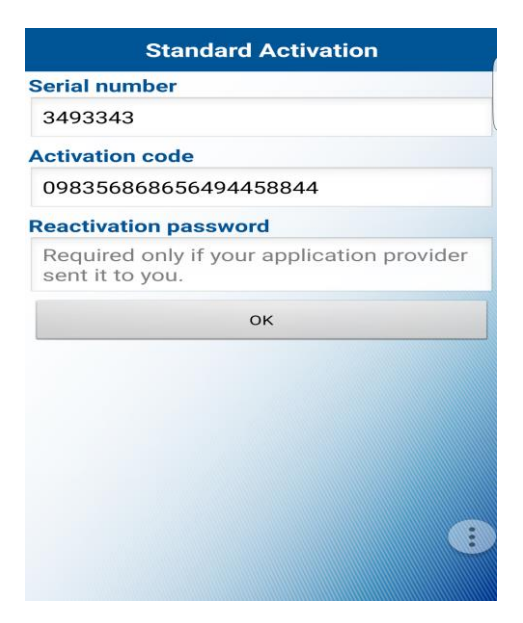

10. Enter your Local password and confirm " This password will be required each time you open the Token"

|       |     | E    | xtra | Acti | vation | Data |   |   |
|-------|-----|------|------|------|--------|------|---|---|
| Local | pas | swo  | ord  |      |        |      |   |   |
|       |     |      |      |      |        |      |   |   |
| Confi | rma | tion | pas  | swo  | ord    |      |   |   |
|       |     |      |      |      |        |      |   |   |
| -     |     |      |      |      | OK     |      |   |   |
|       |     |      |      |      | UK     |      | _ |   |
|       |     |      |      |      |        |      |   |   |
|       |     |      |      |      |        |      |   |   |
|       |     | _    |      |      |        |      |   |   |
| #     | \$  | &    |      |      | 1      | 2    | 3 |   |
| @     |     |      | =    | +    | 4      | 5    | 6 | ! |
| {&=   |     |      |      |      | 7      | 8    | 9 | × |
| abc   |     |      |      |      | ,      | 0    |   |   |

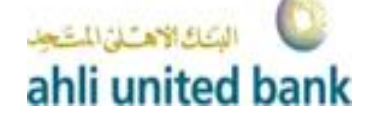

## • Back to E-banking login screen on the Website

11. After entering your username and login password on the login screen you should press (Login with Token)

| Login                                                                                                    |
|----------------------------------------------------------------------------------------------------|
| If you have token please enter<br>your password and click 'login with<br>token'<br>or<br>Enter your password and click<br>'limit access login' (No transaction<br>or Payment) |
| Enter Password *                                                                                                    |
| login with token                                                                                                    |
| or                                                                                                    |
| Limit Access Login                                                                                                    |
| Back                                                                                                    |
| • Forgot Password ?                                                                                                    |

**12.** Then take **Your first OTP** as the below 16 digits which is generated from the Token.

13. Enter OTP generated from Token (First OTP) and put it on the secure code on the Login screen

• The First OTP will use only once to activate the Token

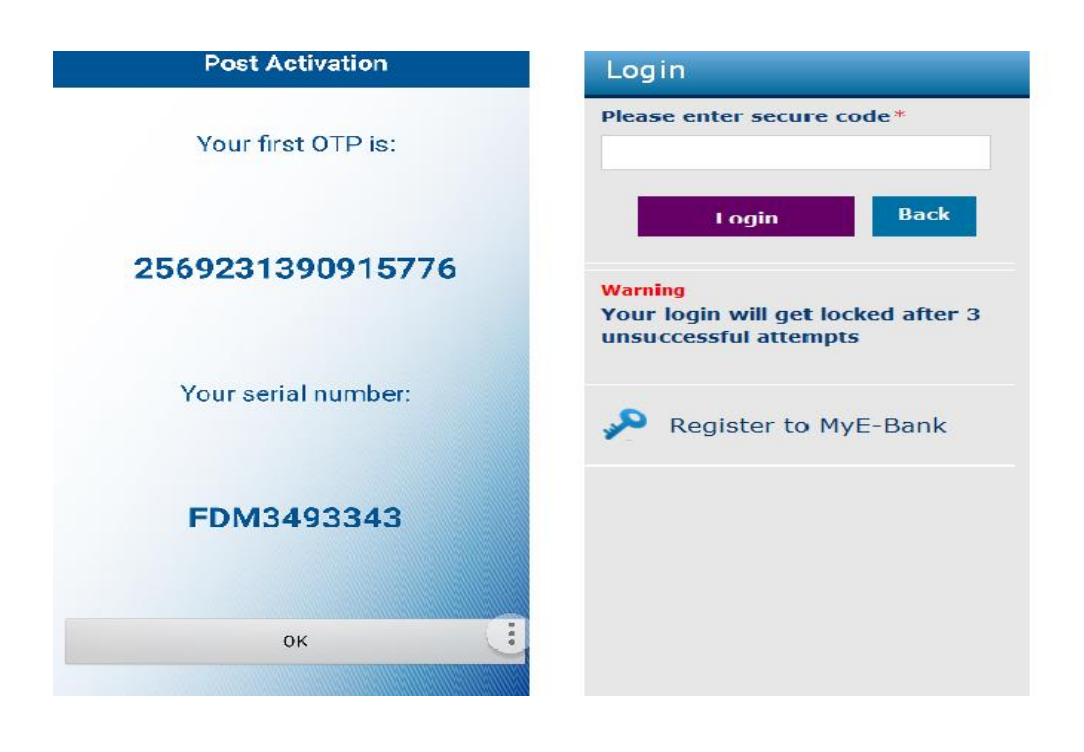

• Note: in case of <u>First OTP</u> expiration after passing the remaining time, you should regenerate a new <u>First OTP</u> from the application settings

التعاد الاحتارال

ahli united bank

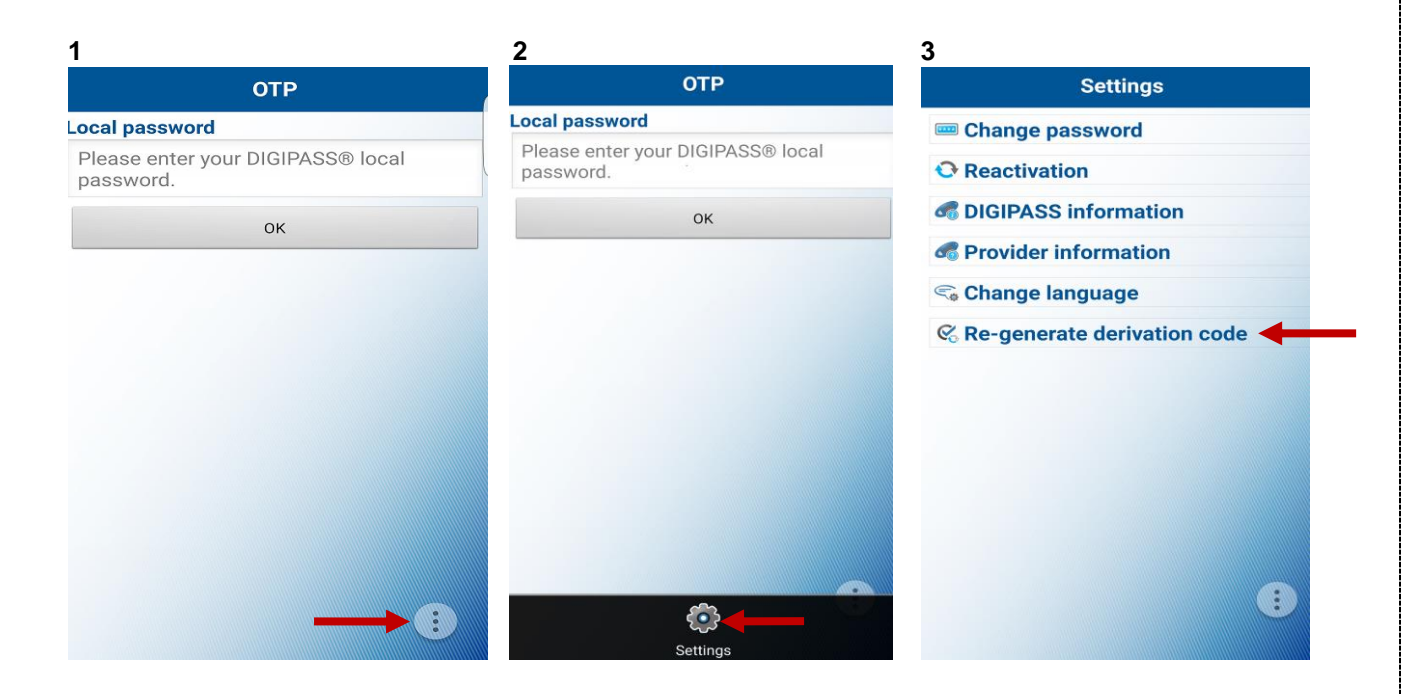

- The system will request you a new OTP which is generated from the Token
- A. Each time you select (login with token)
- B. Each time you apply for a (Transaction)

| .ocal passwo             | ora                    |
|--------------------------|------------------------|
| Please ente<br>password. | r your DIGIPASS® local |
|                          | ОК                     |
|                          |                        |
|                          |                        |
|                          |                        |
|                          |                        |
|                          |                        |
|                          |                        |
|                          |                        |
|                          |                        |